If you have already registered your child(ren) for Orangetown Day Camp and need to upload your child's Vaccine Record Form or replace a rejected record, please follow the steps below. You can also submit via email <u>recreation@orangetown.com</u> or fax 845-359-6991.

- 1. Log in to your Community Pass account here.
- 2. At the top left corner of the screen, click "My Account".
- 3. Going down the left side of the screen, click "Requirements & Documents".
- 4. Click on "Choose File to Upload" or "Replace Rejected File".
- 5. Repeat step 4 for each child.

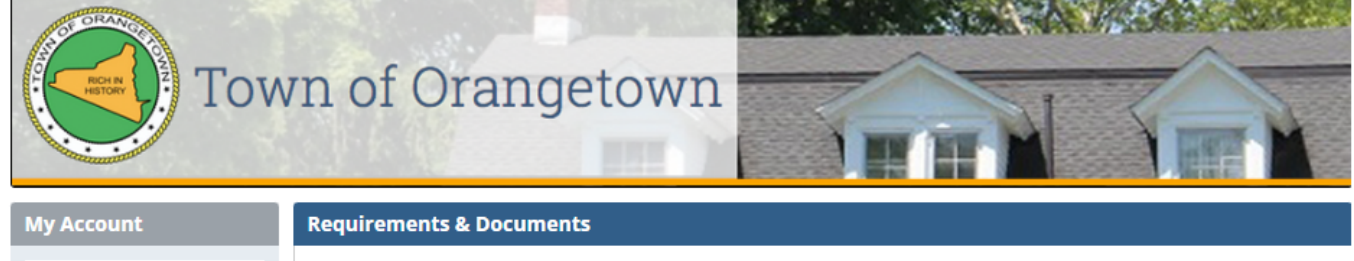

View/Pay Balances

Payment Methods

```
Account Information
```

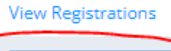

Requirements & Documents Family Merge Below are requirements for your current registrations. Note that your registration receipts also include information about outstanding requirements. Some requirements may have the option to upload electronically. All uploaded documents are encrypted and securely stored. Only documents uploaded to your account will be listed. Documents that were provided in paper format will not be listed.

## CHILD 1

## **Orangetown Recreation**

| Programs                                                                                      | Registration | Requirements                                                                                                    | Uploaded Documents    | ~ |
|-----------------------------------------------------------------------------------------------|--------------|----------------------------------------------------------------------------------------------------|-----------------------|---|
| Orangetown R<br>ecreation - Ora<br>ngetown Day C<br>amp: Orangeto<br>wn Day Camp<br>Session 1 | 01/31/2024   | Required Vaccination Record Upload - The New York<br>State Department of Health requires vaccination recor<br>ds to be submitted for every child prior to their attendi<br>ng summer camp. A Health Care Provider's immunizati<br>on record must be uploaded via Community Pass. Imm<br>unization Records, and other medical documents (if ap<br>plicable), must be submitted no later than Friday, May<br>31st, 2024. Acceptable submission methods include upl<br>oading to your Community Pass account, emailing recr<br>eation@orangetown.com or faxing 845-359-6991. Mail-<br>ins are not accepted. For questions, please call our offi<br>ce at 845-359-6503. | Choose File to Upload |   |

## CHILD 2

## **Orangetown Recreation**

| Programs                                                                                      | Registration | Requirements                                                                                                    | Uploaded Documents                                              | ~ |
|-----------------------------------------------------------------------------------------------|--------------|----------------------------------------------------------------------------------------------------|-----------------------------------------------------------------|---|
| Orangetown R<br>ecreation - Ora<br>ngetown Day C<br>amp: Oranget<br>own Day Camp<br>Session 1 | 01/31/2024   | Required Vaccination Record Upload - The New York<br>State Department of Health requires vaccination record<br>ds to be submitted for every child prior to their attending<br>summer camp. A Health Care Provider's immunization<br>on record must be uploaded via Community Pass. Immunization Records, and other medical documents (if ap<br>plicable), must be submitted no later than Friday, May<br>31st, 2024. Acceptable submission methods include up<br>loading to your Community Pass account, emailing rec<br>reation@orangetown.com or faxing 845-359-6991. Mai<br>l-ins are not accepted. For questions, please call our of<br>fice at 845-359-6503. | <u>Winter Faceb</u><br>Rejected 2/9/24<br>Replace Rejected File |   |